# 証券口座開設の流れ

アプリコース

**Application course** 

# step

STFP

#### 口座開設に必要な書類等の準備

お申し込み者ご本人さまの本人確認資料(マイナンバーカードまたは運転免許証 + 通知カード) 碧海信用金庫のお取引口座・E-mail アドレスをご準備ください。

※本人確認資料はパソコンからお申し込み手続きされる場合、データでのご準備が必要になります。 ※NISA口座については、口座開設する年の1月1日現在で18歳以上の場合お申込み可能です。

#### 証券口座開設手続き

碧海信用金庫ホームページまたはへきしんアプリから、ゴールナビ証券口座開設のお申し込み手続きをしてください。

#### 【NISA口座のお申込みについて】

へきしんゴールナビの証券口座を未保有の場合は、口座開設と同時にNISA口座のお申込みが可能です。へきしんゴールナビの 証券口座を既に保有している場合は、アプリログイン後のホーム>「NISA口座設定状況」からお申込みが可能です。既に他の金 融機関にてNISA口座をお持ちのお客さまで、へきしんゴールナビでNISAをご利用されたいお客さまは、郵送でのお手続きによ りNISA口座金融機関変更のお手続きを行うことができます。詳細については「お客さまサポートWEB」(※)をご確認ください。 (※)「お客さまサポートWEB」はへきしんゴールナビの証券口座開設完了後にご利用いただけるようになります。

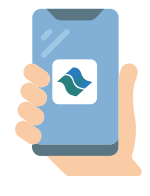

#### 証券口座開設審査

証券口座開設審査が完了しましたら、(株)スマートプラスより圧着ハガキで口座開設の通知が 届きます。へきしんゴールナビにログインしていただき、案内に従って圧着ハガキに記載された 「開設コード」を入力してください。入力後、口座開設手続きが完了します。

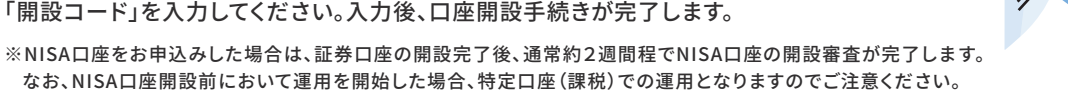

STEP

STEP

()5

**STEP** 

` ) く

### 無料の運用診断で目標設定&目的別口座お申し込み

運用診断にお答えいただくことで、お客さまの意向に沿った運用プランで目標設定します。 運用診断結果に基づいたプランでよろしければ、目的別口座をお申し込みください。

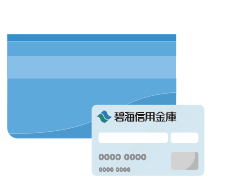

### 入金手続き&運用開始

運用資金を(株)スマートプラスに振込してください。振込手続きは、碧海信用金庫の窓口 インターネットバンキング・キャッシュカードを使用して ATM にて行ってください。

※振込先はアプリ内でご確認ください。

※振込の際は、必ず『碧海信用金庫取引口座の店番号(3桁)+口座番号(7桁)+依頼人名(カナ、姓と名の間にスペース)』 を入力してください。入力がなされない場合、正常に手続きができず、ご来店いただいて手続きをする必要があります。

【積立をお申し込みのお客さま】

- ※アプリ内で定期入金のお申し込みを行ってください。
- ※定期入金のお申し込み完了後、碧海信用金庫より「へきしんゴールナビ専用口座振替依頼書」が郵送されますので、 必要事項を記入し、碧海信用金庫までご返送ください。(「へきしんゴールナビ専用口座振替依頼書」がお客さまの お手元に届くまでに一週間程度かかります。)

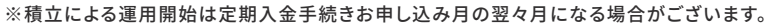

# 証券口座開設の流れ

# コンサルティングコース

Consulting course

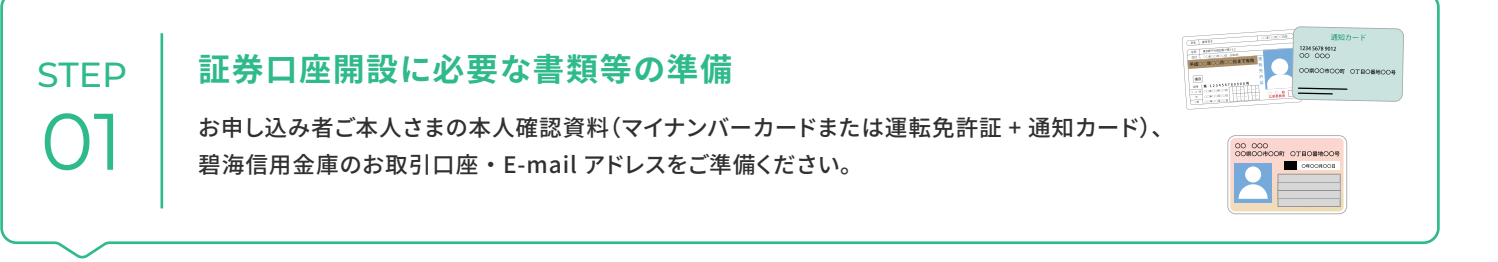

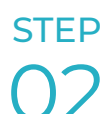

#### 来店予約

碧海信用金庫ホームページより来店予約サービスで、お近くの店舗へ来店予約をしてください。

STEP

#### 店頭にて相談&口座開設

へきしんゴールナビに関するご相談、口座開設手続きを担当職員が 丁寧にお応えします。安心して運用をはじめることができます。

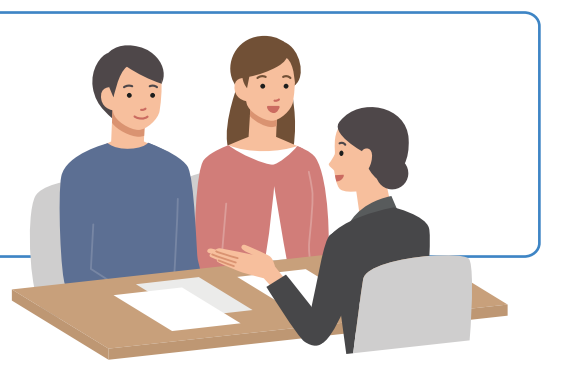

## サービスのしくみ

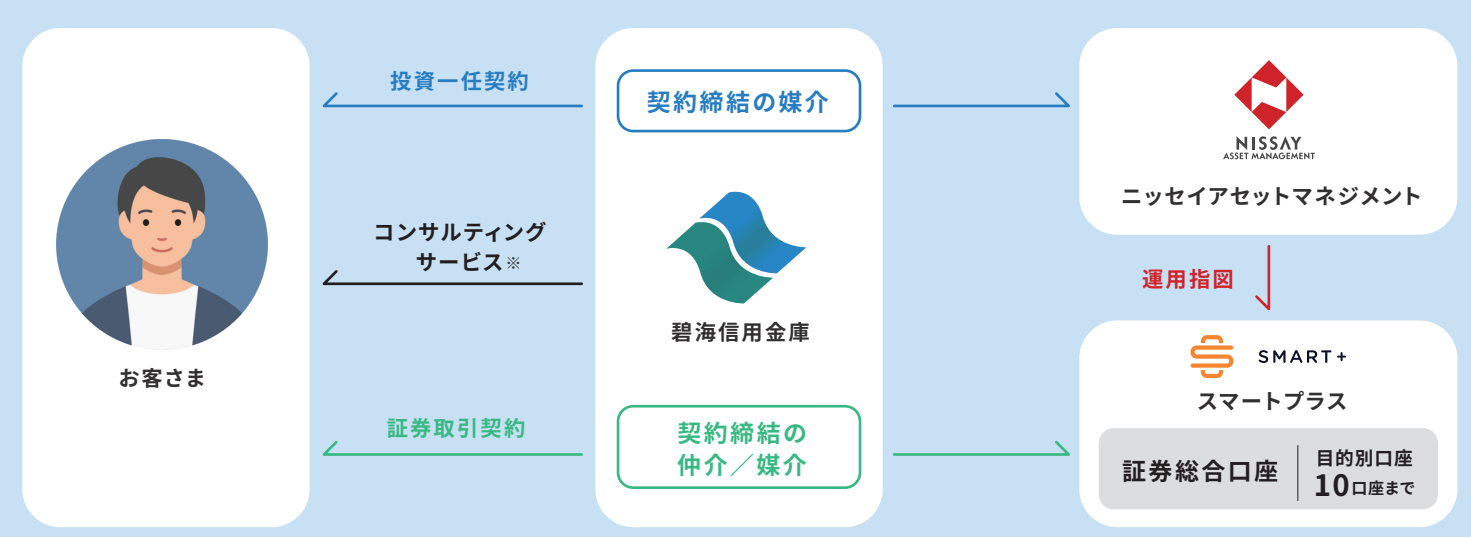